# Flex Broker Training Manual

### California Regional Multiple Listing Service, Inc.

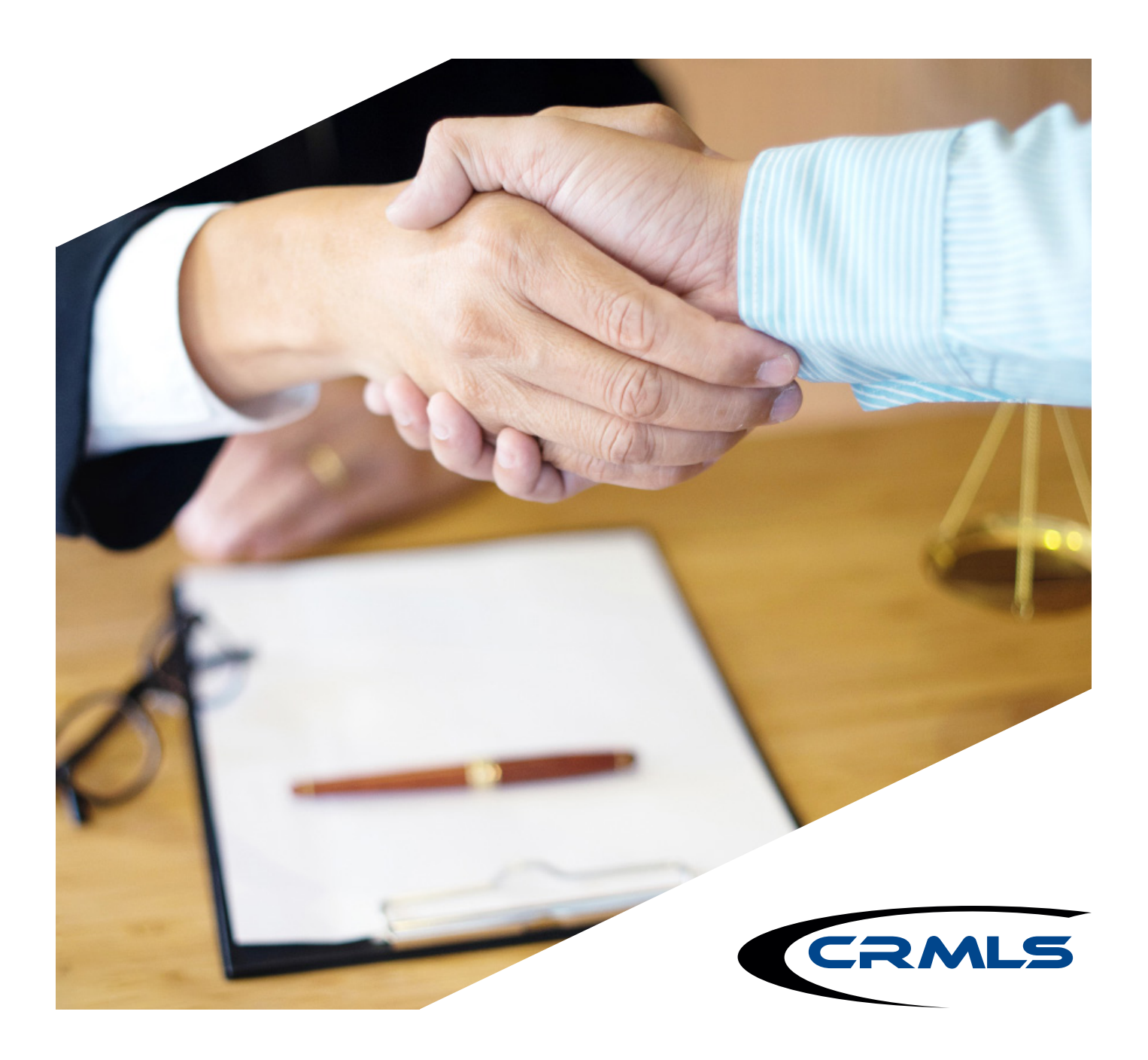

CRMLS.ORG | 800.925.1525

All rights reserved. No part of this publication may be reproduced, stored in a retrieval system, or transmitted in any form or by any means, electronic, mechanical, photocopying, recording, or otherwise, without the prior written permission of California Regional Multiple Listing Service, Inc.

© 2020 California Regional Multiple Listing Service, Inc. (rev. 03/20)

# Contents

| My Active Office Listings                   | 2  |
|---------------------------------------------|----|
| General Preferences                         | 3  |
| Finding Your Office Short ID                | 5  |
| My Messages (Send to Everyone in My Office) | 6  |
| Modifying Your Office Listings              | 7  |
| Update Listings                             | 7  |
| Transferring a Listing to another Agent     | 10 |
| Broker Distribution                         | 12 |
| <u>Teams</u>                                | 13 |
| Searching for a Team                        | 13 |
| Statistics                                  | 15 |
| My Production Report                        | 15 |
| Broker Distribution Report                  | 16 |
| Market Saturation Report                    | 19 |
| Market Share Report                         | 22 |
| Notification Schedule                       | 24 |
| Broker Helpline                             | 26 |
| CRMLS Support Resources                     | 27 |

# **My Active Office Listings**

Brokers may view their active office listings for their primary office in two ways:

1. From Menu, under Search, click the Office Listings link to view your active office listings. *Tip:* Mark the Office Listings as a favorite to save it to your favorites bar.

| Q Search the menu                     |                                                            |                                                  |                                |  |  |
|---------------------------------------|------------------------------------------------------------|--------------------------------------------------|--------------------------------|--|--|
| To add a menu item to your favorites, | hover over any item and click the                          | e 📩 icon.                                        | <u>Dismiss</u>                 |  |  |
| Dashboard                             | Add/Change                                                 | Search                                           |                                |  |  |
| MLS                                   | Add Listing                                                | Quick Search                                     |                                |  |  |
| Agent Dashboard                       | Change Listing                                             | CMA                                              |                                |  |  |
| Home                                  | My Incomplete                                              | MLS # Search                                     |                                |  |  |
|                                       | My Unmapped                                                | Address Search                                   |                                |  |  |
| Daily Functions                       | Сору                                                       | Multiple Address                                 |                                |  |  |
| Hot Sheet                             | Supra functions                                            | My Listings                                      |                                |  |  |
| My Messages                           |                                                            | Office Listings                                  |                                |  |  |
| Tour/Open Houses/Broker Tour          | Contacts                                                   | Office/Member                                    |                                |  |  |
|                                       |                                                            |                                                  |                                |  |  |
|                                       | LIST                                                       | DETAIL PHOTOS MAP COMPAR                         | E MESSAGES                     |  |  |
| Results: 1 Selected: 0 💄 📝 🜌          | ≡ ≣                                                        | - 9 + Sort - View [1-Residential                 | *] 🗸 🛈                         |  |  |
| Price   Status   MLS # Type Area      | List Beds Baths Livin<br>Subdivision Price Total Total Are | g Lot Yr<br>a SqFt Built Listing Member DOM CDOI | List Sold<br>M \$/SqFt \$/SqFt |  |  |
| Pasadena, CA 91104<br>Pending / P1    | ena Not 1 1 65<br>Applicable                               | 0 23,069 1965 2                                  | 2 2.3                          |  |  |

2. From the home page, hover your mouse over the **My Listings** gadget. The default displays your listings; however, you can customize it to display Office or Company (all offices within the company) listings. Click on the three dots in the upper right corner, click on Settings, and then select the appropriate options and click Save to apply the changes.

| My Listings          | -                  | :        |   |
|----------------------|--------------------|----------|---|
| Active Listings      |                    | Settings |   |
| Pending Listings     |                    | Refresh  |   |
| Coming Soon Listings |                    | Maximize |   |
| Hold Listings        |                    | Remove   |   |
| Withdrawn Listings   |                    | 0        |   |
| Listings to Expire   |                    | 0        |   |
| Closed Listings      |                    | 0        |   |
|                      |                    |          |   |
|                      |                    |          |   |
| Mylistings           |                    |          | : |
| Settings             |                    | Save     |   |
| Days to expire       | 7                  |          |   |
| Days sold            | 30                 |          |   |
| Show                 | My Listings 🗸 🗸    |          |   |
|                      | My Listings        |          |   |
|                      | My Office Listings |          |   |

### **General Preferences**

There are several General Preferences that you as the broker can take advantage of:

My Listings: This determines which statuses display when clicking on the Office/Company Listing link in your favorites.

Off Market listings (Hold, Withdrawn, Closed): Older than X number of days will not appear on the My Listings screen – this setting applies to the Office/Company Listings link in your favorites.

Expiring Listing Notifications: This setting follows broker load, so the system can notify office level users of listings about to expire within the next X number of days.

| > | Menu               | Quick Search       | Hot Sheet       | Contact Management        | My Messages     | Market  |
|---|--------------------|--------------------|-----------------|---------------------------|-----------------|---------|
|   |                    |                    |                 |                           |                 |         |
|   | Q Sea              | arch the menu      |                 |                           |                 |         |
|   |                    |                    |                 |                           |                 |         |
|   | To add a           | a menu item to you | ır favorites, h | over over any item and cl | ick the 🛧 icon. |         |
|   | Preferer           | nces               | I               | Products                  |                 | Rosters |
| ~ | <u>My P</u> rofile |                    |                 | CRMLS App                 |                 | Spark   |
|   |                    |                    |                 | 4                         |                 |         |
|   | My Exports         | ;                  | I               | nfoSparks                 |                 |         |
|   | General Pr         | eferences          | I               | LionDesk CRM              |                 |         |
|   | Portal Pref        | erences            | I               | NewHomeSource Pro         |                 |         |

| flex | mls Dashboard: Listings to Expire / Sold Listings Range                                          |
|------|--------------------------------------------------------------------------------------------------|
| Sho  | w listings that will expire in 7 days under Listings to Expire.                                  |
| Sho  | w listings that were sold in the past 30 days under Sold Listings.                               |
| My   | Listings: Which statuses should be included?                                                     |
|      | Active                                                                                           |
|      | Active Under Contract                                                                            |
|      | Coming Soon                                                                                      |
|      | Pending                                                                                          |
|      | Closed                                                                                           |
|      | Expired                                                                                          |
|      | Hold                                                                                             |
|      | Withdrawn                                                                                        |
|      | Cancelled                                                                                        |
| Off- | Market listings older than this many days will not appear on the My Listings screen:             |
|      | Days: 30                                                                                         |
| Exp  | iring Listing Notification                                                                       |
|      | Send email notification of expiring listings once per day for 7 days before the expiration date. |

### Finding Your Office Code (Short ID)

1. Type your office name in the **Search** bar.

| • Flexn       | nls    | Q ABC Real Estate | 0 | Guided He |
|---------------|--------|-------------------|---|-----------|
| 🔳 Menu        | Quic   | A Members         |   | NEW TAB   |
| General Prefe | rences |                   |   |           |
|               |        |                   |   | NEW TAB 🗹 |
|               |        |                   |   | NEW TAB   |
|               |        |                   |   | NEW TAB   |
|               |        | Offices           |   |           |
|               |        | ABC Real Estate   |   | NEW TAB 🗹 |

- 2. From the drop-down menu, click on the office name to view office details.
- 3. Write down or copy the **Short ID** (Office Code) for your office.
  - You can also view Office Members or Office Teams.
- 4. You can also view your office listings by clicking on View Office Listings.

| Office/Member | A ABC Rea                          | al Estate            | · · · · · · · |
|---------------|------------------------------------|----------------------|---------------|
| Member List   | OFFICE DETAILS OFFICE MEMBERS      | OFFICE TEAMS         | <b>^</b>      |
| Name          | Office Name<br>ABC Real Estate     | Office<br>818        |               |
| A             | Designated Broker<br>Bill          | Fax<br>818           |               |
|               | Address                            | Email<br>A .com      |               |
| AD            | Website<br>http://www.com          |                      |               |
| AD            | <b>Board</b><br>Pasadena-Foothills |                      |               |
| AS<br>AS      | Short ID<br>PF1234                 | CalDRE#<br>01        |               |
| AG<br>AG      |                                    | VIEW OFFICE LISTINGS | SE            |

### My Messages - Send to Everyone in My Office

Office/Company level broker load can email/create login popups for members within their office.

1. From Menu, under Daily Functions, click on My Messages.

|                              | My Unmapped     | Address Search   |
|------------------------------|-----------------|------------------|
| Daily Functions              | Сору            | Multiple Address |
| Hot Sheet                    | Supra functions | My Listings      |
| My Messages                  |                 | Office Listings  |
| Tour/Open Houses/Broker Tour | Contacts        | Office/Member    |

2. Select **New Message** and choose the send 'To everyone in my office' option. You can display the message as a popup when office members login to Flexmls, and also have it sent out as an email notification to office members.

| • Flexn            | nls         | <b>Q</b> Enter an Addres     | ss, City, ZIP, MLS #, or Co  | ntact   | Guided HelpHelp 🗸        | JH as TO 🗸    |
|--------------------|-------------|------------------------------|------------------------------|---------|--------------------------|---------------|
| 🗮 Menu             | Quic        | k Search Hot Sheet           | Contact Management           | My Mess | ages More 🗸              | Reorder       |
| My Messages        | 2           |                              | (                            | << Prev | Next >> New Mes          | sage 🔻 Remove |
| Subject            |             |                              |                              |         | To everyone in my office | . Opp         |
| CRMLS Flex         | users: join | a webinar on Top Complia     | nce Violations               | _       | From: Pasadena-Foothills | S III /2020   |
| 🗆 📤 Get the latest | on your Cl  | RMLS Flex system 10/2        |                              |         | From: Pasadena-Foothills | 10/02/2020    |
| 🗆 📤 Activate your  | RateMyAg    | ent profile (at no additiona | l cost) and be undisruptable |         | From: Pasadena-Foothills | 09/25/2020    |

### **Update Listings**

1. To change or modify a listing, click on Menu, then under Add/Change, click Change Listing.

| × | Menu       | Quick Search       | Office/Member        | Reports - Users   | Change User        |                  |
|---|------------|--------------------|----------------------|-------------------|--------------------|------------------|
|   |            |                    |                      |                   |                    |                  |
|   | Q Sea      | arch the menu      |                      |                   |                    |                  |
|   | Teredate   |                    |                      |                   | -1:-14h <b>-^-</b> |                  |
|   | To add a   | i menu item to you | r favorites, hover ( | over any item and | CIICK THE 🙀 ICOP   | 1.               |
|   | Dashboa    | ard                | Add                  | /Change           |                    | Search           |
|   | MLS        |                    | Add L                | isting            | *                  | Quick Search     |
|   | Agent Dash | nboard             | Chan                 | ge Listing        |                    | CMA              |
|   | Home       |                    | My In                | complete          |                    | MLS # Search     |
|   |            |                    | My U                 | nmapped           |                    | Address Search   |
|   | Daily Fu   | nctions            | Сору                 |                   |                    | Multiple Address |

2. Enter the MLS number in the box and click Next.

| Change List    | ting             |                                           |            |                   |   |
|----------------|------------------|-------------------------------------------|------------|-------------------|---|
| Find By MLS Nu | ımber            | Prefix -                                  | MLS #      | NEX               | π |
| My Listings    |                  |                                           |            | Active and Future | ~ |
| MLS # 🗸        | Address          | List Price                                | Begin      | Expiration        |   |
| PF-1234        | 4321 Main Street | No results for your criteria<br>\$999,999 | 09/01/2020 | 12/01/2020        | • |

3. You can change information in the General section, along with Status, Price, and Media; you may also update Marketing Activities. Along the top of the page are quick links to view the listing's history or activity, print an input form, change another listing, and report listing errors (if applicable). When finished, save your changes.

| HISTORY ACTIVITY INPUT FORM SHARE LISTIN | G CHANGE ANOTHEI | LISTING                        |             |
|------------------------------------------|------------------|--------------------------------|-------------|
| 4321 Main Street, Somewhere, CA, 91000   |                  |                                |             |
| Listing Member: /<br>                    | .com) of         | (PF )                          | Entry Date: |
| General                                  |                  | Price                          |             |
| Listing Information                      | >                | Change List Price              | >           |
| Map Location                             | >                |                                |             |
| Listing/Selling Members                  | >                | Media                          |             |
| Supra functions                          | >                | Photos (30)                    | >           |
|                                          |                  | Documents                      | >           |
| Status                                   |                  | Videos                         | >           |
| Edit Current Status (Active)             | >                | Virtual Tour                   | >           |
| Add/Remove Active Under Contract         | >                |                                |             |
| Pend Listing (Under Contract)            | >                | Scheduled Marketing Activities |             |
| Close Listing                            | >                | Open House                     | >           |
| Withdraw Listing                         | >                | Tour of Homes                  | >           |
| Hold Listing (Temporary)                 | >                | Broker Tours                   | >           |

Note: If you are logged in as an office or company (not as a member), Flexmls will include all listings for the office or company in the My Listing Panel.

You can select the listing by clicking on the MLS #. You have the option to organize the listings. Click the down-arrow to change statuses.

| Change Listing |                  |                              |            |                                      |  |  |  |
|----------------|------------------|------------------------------|------------|--------------------------------------|--|--|--|
| Find By MLS    | Number           | Prefix -                     | MLS #      | NEXT                                 |  |  |  |
| My Listings    |                  |                              |            | Active and Future                    |  |  |  |
| MLS # $\vee$   | Address          | List Price                   | Begin      | Active and Future                    |  |  |  |
|                |                  | No results for your criteria |            | Active Under Contract<br>Coming Soon |  |  |  |
| PF-1234        | 4321 Main Street | \$999,999                    | 09/01/2020 | Pending                              |  |  |  |
|                |                  |                              |            | Closed                               |  |  |  |
|                |                  |                              |            | Expired                              |  |  |  |
|                |                  |                              |            | Hold                                 |  |  |  |
|                |                  |                              |            | Withdrawn                            |  |  |  |
|                |                  |                              |            | Cancelled                            |  |  |  |

You can also change a listing from the search results by clicking the drop-down arrow next to the MLS # and selecting **Edit Listing**.

| Re | Results: 5 Selected: 0 💄 📝 🔤 🔳 🗐 📰 - 🔹 + Sort 🖵 View |                          |                      |         |       |  |  |  |
|----|------------------------------------------------------|--------------------------|----------------------|---------|-------|--|--|--|
|    | м                                                    | LS#                      | ▼Status              | Address | Price |  |  |  |
| 1  | Ρ                                                    | 1                        | Active - New Listing | 838     |       |  |  |  |
| 2  | v                                                    | Match Contacts           | Active               | 999     |       |  |  |  |
| 3  | V                                                    | Edit Listing             | Active               | 5348    |       |  |  |  |
| 4  | v                                                    | Listing Activity         | Active               | 3692    |       |  |  |  |
| 5  | C                                                    | View Broker Distribution | Active               | 3532    |       |  |  |  |

- Note: As of August 31st, 2020, your Flex system was upgraded, and your listing prefix numbers changed.
- For Pasadena Foothill Association members, your prefix numbers are:
  - P0 = Existing listings transferred to the upgraded system. (P0-820123456)
  - P1 = New listings entered on 8/31/20 or after. (P1-1000)

For Ventura Association members, your prefix numbers are:

- V0 = Existing listings transferred to the upgraded system. (V0-220123456)
- V1 = New listings entered on 8/31/20 or after. (V1-1000)

### **Transferring a Listing to Another Agent**

1. From the Menu, under Add/Change, click Transfer.

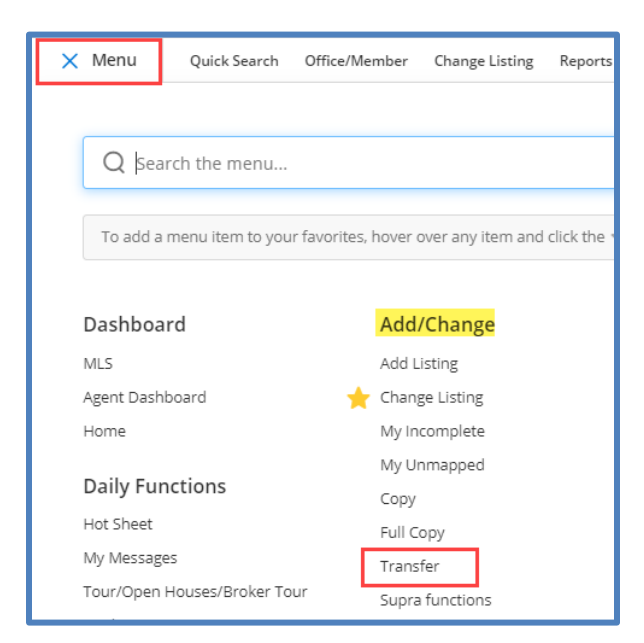

2. Enter the listing agent's name or short ID from whom you want to transfer listings, then select the member from the list.

| Transfer Listings |                                                                                   |  |  |  |  |  |  |  |
|-------------------|-----------------------------------------------------------------------------------|--|--|--|--|--|--|--|
| Please            | Please choose the member from whom you wish to transfer listings (source member). |  |  |  |  |  |  |  |
|                   | Name or Short ID                                                                  |  |  |  |  |  |  |  |
|                   | p1                                                                                |  |  |  |  |  |  |  |
|                   | Smith, Alice (P12345, CalDRE# 01234567)<br>(REALTOR) of ABC Realty, crp.p55555    |  |  |  |  |  |  |  |

- 3. Click on the statuses of the listings you want to view. To select multiple statuses, hold down the Control or Command key while clicking on statuses.
- 4. Click Next to open a search results page with the matching listings for the selected member.

| Transfer Listings        |                                                                                                    |  |  |  |  |  |
|--------------------------|----------------------------------------------------------------------------------------------------|--|--|--|--|--|
| Please choose the member | from whom you wish to transfer listings (source member).                                                                                                    |  |  |  |  |  |
| Smith, Alice (P123       | 45, CalDRE# 01234567) (REALTOR) of A 🗴 💌                                                                                                    |  |  |  |  |  |
| Please                   | select the status of the listings to view.          Active         Active Under Contract         Closed         Deleted         Expired         Coming Soon         Cancelled |  |  |  |  |  |

5. Select the listing(s) you want to transfer and click the **Transfer** button at the top of the page.

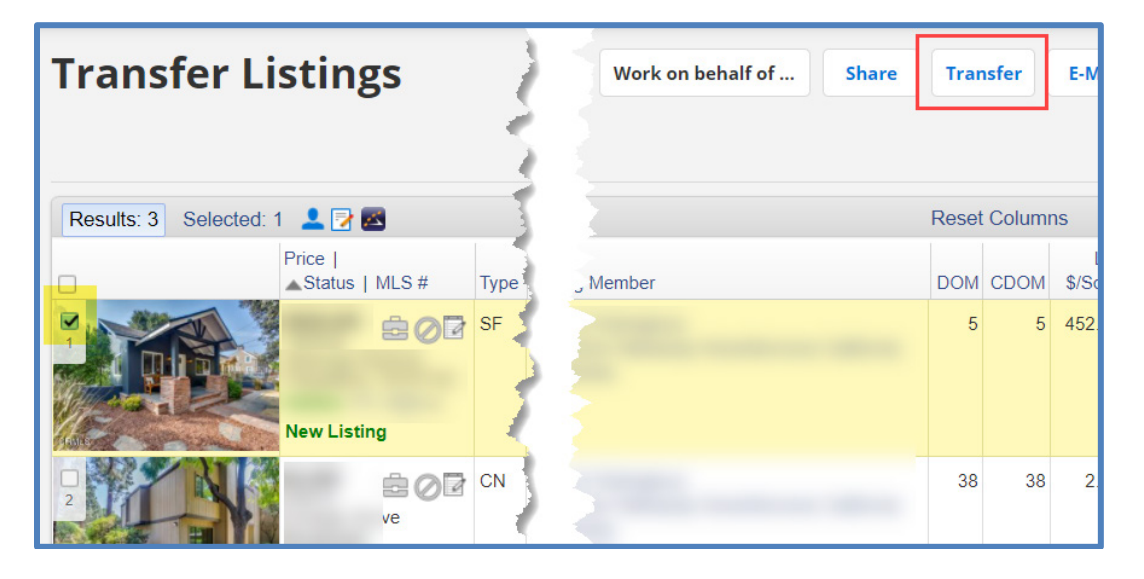

6. Choose the name of the member to whom you want to transfer the listings and click Next.

| Transfer Listings, Confirm |                     |                                                   |          |  |  |  |
|----------------------------|---------------------|---------------------------------------------------|----------|--|--|--|
| Please c                   | hoose the member to | whom you wish to transfer listings (destination n | nember). |  |  |  |
|                            | Agent, Example      | × •                                               |          |  |  |  |
|                            |                     | Next >>                                           |          |  |  |  |

7. Click Next again to complete the transfer.

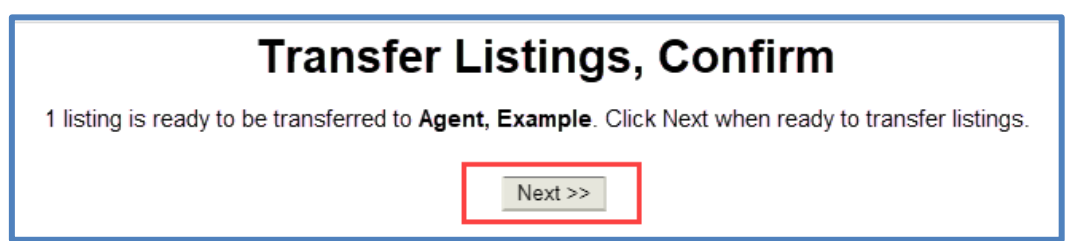

### **Broker Distribution**

This page displays listing distribution options when saving a listing. Select distribution options by checking the corresponding boxes. Distribution options may vary by brokerage.

If the seller requests that the listing be excluded from the internet, select Seller Directs Listing to be Excluded from Internet. The seller can also request that the address of the listing be excluded from the internet. These selections govern all internet sites, including Realtor.com and IDX sites. The system will prevent you from making contradictory choices in the other checkboxes on the page.

The setting Seller Directs Listing to Not Be Used in AVMs on Internet refers to automated valuation models on virtual office websites (VOWs). The option Seller Directs Listing to Not Allow Comments on Internet also refers to VOWs only. For more information about VOWs, refer to the nar.realtor website.

If you are done entering information, submit the listing by clicking **Add Listing** at the top of the page. If you have entered all required fields, the system will assign you an MLS number and display a confirmation page.

Select Save Incomplete, to complete later.

| Add Listing – Residential                                 | Add Listing     |  |  |  |  |
|-----------------------------------------------------------|-----------------|--|--|--|--|
| General Address Main Fields Details Broker Distribution   | Show All Fields |  |  |  |  |
| Seller Opt Out                                            |                 |  |  |  |  |
| Seller Directs Listing to be Excluded from Internet       |                 |  |  |  |  |
| Seller Directs Address to be Excluded from Internet       |                 |  |  |  |  |
| Seller Directs Listing to Not Be Used in AVMs on Internet |                 |  |  |  |  |
| Seller Directs Listing to Not Allow Comments on Internet  |                 |  |  |  |  |
| Broker Listing Distribution Options                       |                 |  |  |  |  |
| Zillow                                                    |                 |  |  |  |  |
| Broker Listing Distribution Reference URL                 |                 |  |  |  |  |
|                                                           |                 |  |  |  |  |
|                                                           |                 |  |  |  |  |

## Teams

The Teams function allows an agent to work with other agents, or assistants, and gives their Team full control over their account in Flex. A Team consists of a Team Lead and one or more Team Members. A Team Lead is the agent who is requesting Team Members; only one Team Lead is allowed per Team. A Team Member assumes all the Team Lead user class abilities. It is not recommended that a Team Lead be a Flex User Class DB, HB, OM, or HM. This control includes Contacts, Saved Searches, Add/Edit of Listings, Printing of Reports, Email, and Auto Email. Each member of the Team must reside within the same brokerage. This can cross association boundaries, but each association can only manage their own Team Lead. Team Members will only be able to access the Team Lead's account, no other Team Members' accounts.

Team Members can be setup to "**Impersonate**" or "**Work on Behalf**" of the Team Lead. Both options will have full control over the Team Lead account. "Impersonate" is for licensed agents or assistants and "Work on Behalf" is for non-licensed assistants. "Impersonate" will show the Team Lead's name at the bottom of any page or email, whereas "Work on Behalf" will show the Team Member's name at the bottom.

As an option, you can assign a Team Name. If you are choosing to list as a team, the Team Name must contain the word "Associates," "Group," or "Team," **AND** the name of the team **MUST** contain the last name of the licensed Team Lead. For all Teams who choose to use the Team Name feature, there must be at least 2 licensees on the Team. For Teams that have filed a Fictitious Business Name, they may utilize only that filed name.

### Searching for a Team

Follow these steps to search for an existing Team.

From Menu, under Search, click on Office/Member.

| 🗙 Menu     | Quick Search      | Reports - Users    | Change User                      |                     |  |  |  |  |
|------------|-------------------|--------------------|----------------------------------|---------------------|--|--|--|--|
|            |                   |                    |                                  |                     |  |  |  |  |
| Q Sea      | irch the menu     |                    |                                  |                     |  |  |  |  |
|            |                   |                    |                                  |                     |  |  |  |  |
| To add a   | menu item to your | favorites, hover o | ver any item and click the 🕁 ice | on.                 |  |  |  |  |
|            |                   |                    |                                  |                     |  |  |  |  |
| Dashboa    | nrd               | Add/               | Change                           | Search              |  |  |  |  |
| MLS        |                   | Add Li             | sting                            | 👇 Quick Search      |  |  |  |  |
|            |                   |                    |                                  |                     |  |  |  |  |
| My Messag  | es                | Transf             | er                               | Office Listings     |  |  |  |  |
| Tour/Open  | Houses/Broker Tou | r Supra            | functions                        | Office/Member       |  |  |  |  |
| Market Are | as                |                    |                                  | Listing Collections |  |  |  |  |
| MLS Intran | et                | Cont               | acts                             | Saved Searches      |  |  |  |  |

Select the **Teams** tab. Enter the team name or select it from the list. Sort by Team Name or city.
 **Click the team name** to display the team information.

| Office/Member Sea     | View Listing Opt | ions Filters ~ |             |   |  |  |
|-----------------------|------------------|----------------|-------------|---|--|--|
| OFFICES MEMBERS TEAMS |                  |                |             |   |  |  |
| Team List             | Q Find a team    | Sort by:       | Team Name 🖌 |   |  |  |
| Name                  | Office           | City           | Short ID    |   |  |  |
| A ABC RE Team         | ABC Real Estate  | Pasadena       | pf12345team | • |  |  |

2. The team information window will display the Team Details and Team Members, as well as the Team Listings.

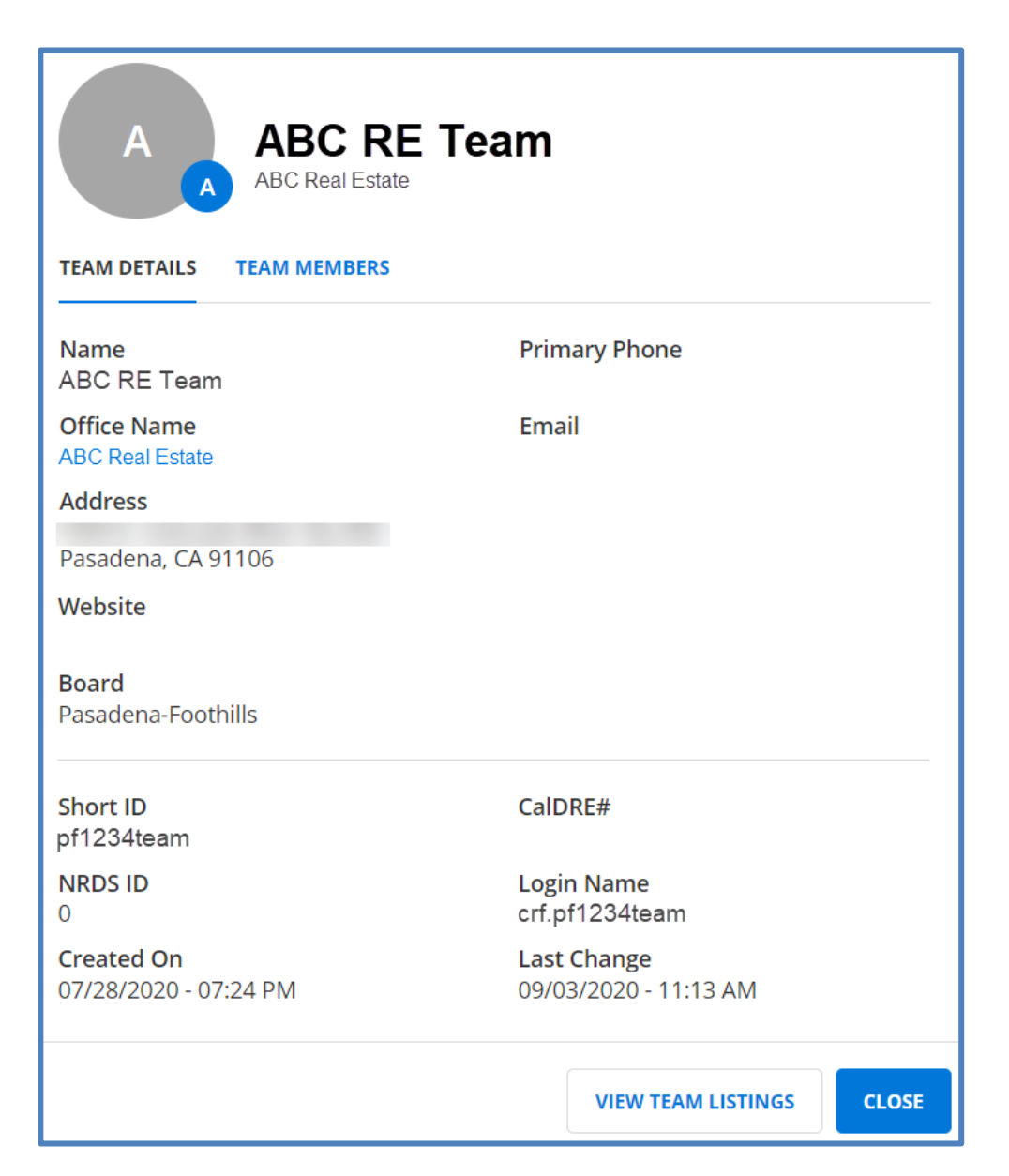

# **Statistics**

Statistics allow you to analyze market trends and activity in your market area. Follow the steps in these sections to generate tabular stats and statistical charts and graphs.

### **My Production Report**

1. From Menu, under Statistics, select My Production.

| ×            | Menu                                   | Quick Search       | Reports - Users      | Change User               |               |                |  |  |
|--------------|----------------------------------------|--------------------|----------------------|---------------------------|---------------|----------------|--|--|
|              | Q Search the menu                      |                    |                      |                           |               |                |  |  |
|              | To add a                               | a menu item to you | r favorites, hover o | over any item and click t | he 🏠 icon     | ì.             |  |  |
|              | Member Lookup Opt-In Status Statistics |                    |                      |                           |               | Statistics     |  |  |
| Flexmls Maps |                                        | Conta              | Contact Summary      |                           | My Production |                |  |  |
|              | Calculator                             | 5                  | Prese                | ntation                   |               | Market Summary |  |  |

2. Click on the drop-down menu and select either Quick View or Member YTD Report. The Quick View shows year-to-date statistics compared to statistics from the previous year for the currently logged in user. The information is displayed both numerically and graphically. The Member YTD Report shows your year-to-date production for active, new, sold, pending, withdrawn, canceled, and expired listings. Use these tables to view your production compared to the production of your office and your MLS.

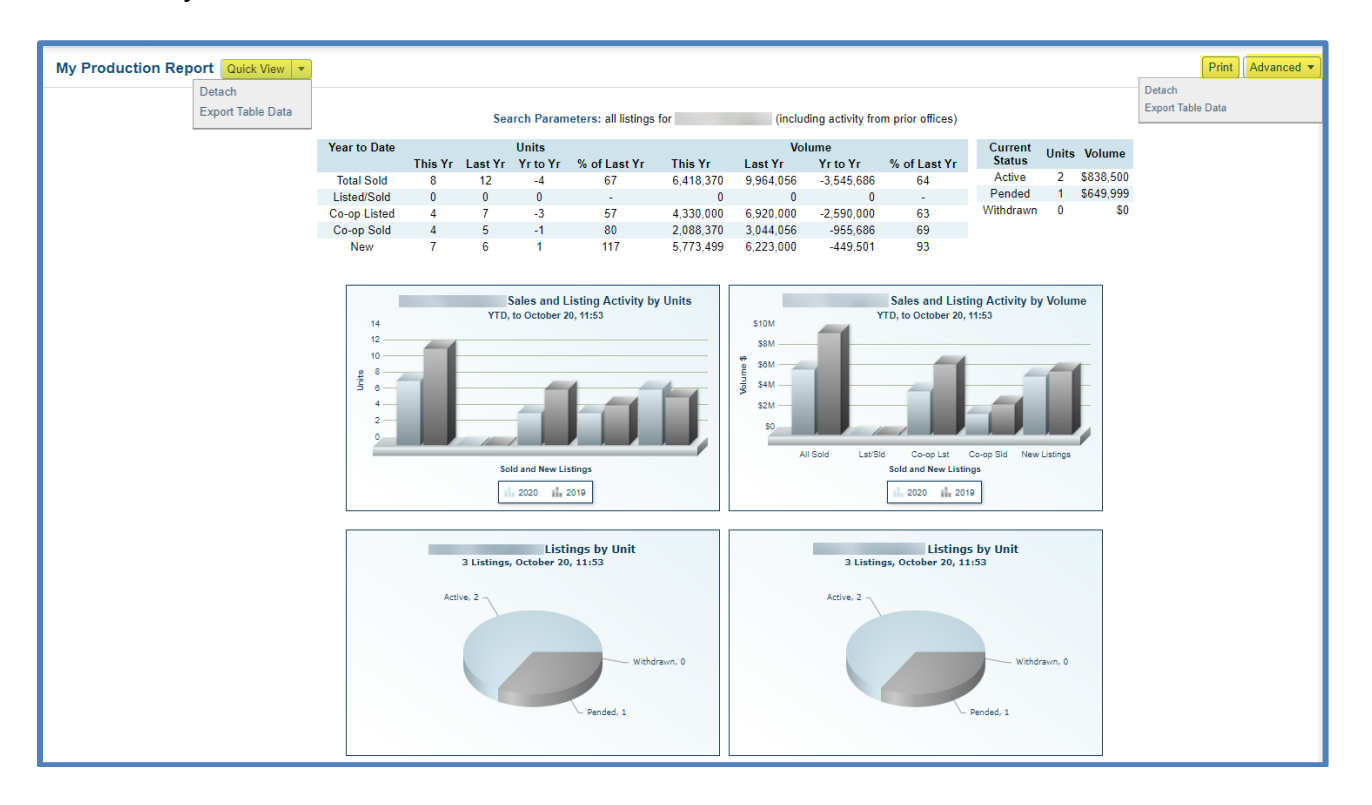

3. Print these statics using the **Print** button at the top right of your screen.

|                   | Print | Advanced • |  |  |  |
|-------------------|-------|------------|--|--|--|
| Detach            |       |            |  |  |  |
| Export Table Data |       |            |  |  |  |
|                   |       |            |  |  |  |

4. Click on the Advanced drop-down if you would like to **Detach** to open the report in a separate window or click on **Export Table Data** to export the data from the page to a .csv file.

| My Production Rep | ort    | Quick View     | • |
|-------------------|--------|----------------|---|
|                   | Detach |                |   |
|                   | Exp    | ort Table Data |   |

### **Broker Inventory Report**

The Broker Inventory Report shows a snapshot of member and office listing activity during a selected time period.

To run the report; go to the Menu; under Statistics, click on Inventory & Productions.

| × | Menu              | Quick Search       | Reports - Users      | Change User                    |                        |  |  |
|---|-------------------|--------------------|----------------------|--------------------------------|------------------------|--|--|
|   |                   |                    |                      |                                |                        |  |  |
|   | Q Search the menu |                    |                      |                                |                        |  |  |
|   |                   |                    |                      |                                |                        |  |  |
|   | To add a          | a menu item to you | r favorites, hover o | ver any item and click the 🟠 i | con.                   |  |  |
|   | input Form        | 15                 | Conta                | ct wanagement                  |                        |  |  |
|   | Member L          | ookup              | Opt-In               | Status                         | Statistics             |  |  |
|   | Flexmls Ma        | aps                | Conta                | ct Summary                     | My Production          |  |  |
|   | Calculators       | 5                  | Preser               | ntation                        | Market Summary         |  |  |
|   |                   | Revers             | se Prospecting       | My Market                      |                        |  |  |
|   | Taxes             |                    | Subsc                | riptions                       | Inventory & Production |  |  |
|   | Realist Tax       | Info               | Listing              | Activity Events                | Market Trends          |  |  |

1. Scroll down and click on Broker Inventory.

|                                    |             |   | Inventory and Production Reports<br>Click a report name to run the report                         |
|------------------------------------|-------------|---|---------------------------------------------------------------------------------------------------|
| Report                             |             |   | Description                                                                                       |
| Managerial Statistics              | View Sample | ^ | Office Listings to Expire                                                                         |
| Broker Inventory                   | View Sample |   | This report allows you to forecast which of your listings will expire in a time period specified. |
| Market Share                       | View Sample |   |                                                                                                   |
| New Listings                       | View Sample |   |                                                                                                   |
| Agent Listing Activity             | View Sample |   |                                                                                                   |
| Agent Listing and Sales<br>Summary | View Sample |   |                                                                                                   |
| Office Listings to Expire          | View Sample | - |                                                                                                   |

- 2. Enter a date range for the report. Select offices (if applicable).
- 3. You can also filter the report using a Quick Search.
- 4. Select one of the following report types:
  - Standard Report Totals Displays totals by office and then member.
  - Show Company Totals Displays totals by company and then by office.
  - Member Totals Only Does not show totals for the office or MLS.
  - Display inactive and not in lists members
  - Calculate numbers and volume using sides
    - Each sold listing has two sides: a listing side and a selling side. The listing member and selling member are each credited with a side, or in the case of co-listing or coselling members, half a side. The *Calculate numbers and volume using sides* option affects how the numbers for sales are totaled. When you select the option, sales where a member is both the listing and selling agent count as double volume. If you do not select this option, those sales are counted at their regular volume.

Broker Inventory Report

Select Next.

|                                           |   | Broker intentery keper                    |
|-------------------------------------------|---|-------------------------------------------|
|                                           | _ | Date Range                                |
| Broker Inventory Report                   |   | Begin Date: 09/21/2020                    |
| Broker inventory Report                   |   | End Date: 10/21/2020                      |
| Date Range                                |   | Office Selection                          |
| Begin Date: 09/20/2020                    |   | O Include all offices                     |
| End Date: 10/20/2020                      |   | Select from list below                    |
|                                           |   | Ity, Inc. (PF:)                           |
| Options                                   |   |                                           |
| Filter report by quick search             |   |                                           |
| Totals                                    |   |                                           |
| Standard Report Totals                    |   |                                           |
| O Show Company Office Totals              |   | Options                                   |
| Mambar Tatala Only                        |   | Filter report by quick search             |
|                                           |   | Totals                                    |
| Display inactive and not in lists members |   | Standard Report Totals                    |
| Calculate numbers and volume using sides  |   | O Show Company Office Totals              |
| Next >>                                   |   | O Member Totals Only                      |
|                                           |   | Display inactive and not in lists members |
|                                           |   | Calculate numbers and volume using side   |
|                                           |   | Next >>                                   |
|                                           |   |                                           |

5. Include all members or select from the list and click **Next** to generate the report.

| Broker Inve            | ntory Report |
|------------------------|--------------|
| Member Selection       |              |
| ○ Include all members  |              |
| Select from list below |              |
| B<br>C<br>H<br>H       | 3)           |
| H<br>P<br>S            | 3)           |
| Ne                     | d >>         |

6. Current Member Stats example.

|        |                                                        |                         |             |       |                 |            | Office:    | Member:    | Realty, Ir | nc. (PF )  |                                                                                                    |
|--------|--------------------------------------------------------|-------------------------|-------------|-------|-----------------|------------|------------|------------|------------|------------|----------------------------------------------------------------------------------------------------|
| MLS Nb | r Address                                              |                         | City        | State | Book Section Ar | a Price    | Beg Date   | End Date   | Status     | Sold Date  | Remarks                                                                                                    |
| P1-    | 54                                                     |                         | San Gabriel | CA    | SF              | 1099000.00 | 10/7/2020  | 1/4/2021   | A          |            | Listed for 1,099,000                                                                                                    |
| P1-    | 52                                                     |                         | Pasadena    | CA    | CN              | 859500.00  | 10/12/2020 | 1/5/2021   | A          |            | Listed for 859,500                                                                                                    |
| BB-    | 40-                                                    |                         | Los Angeles | CA    | CN              | 519900.00  | 5/31/2020  | 12/31/2020 | С          | 9/28/2020  | Listed by Charles 1 and 1 and |
| PF-    | 621                                                    |                         | San Gabriel | CA    | SF              | 1199000.00 | 9/21/2020  | 11/30/2020 | С          | 10/15/2020 | Listed by                                                                                                    |
|        | Current                                                | Member Stats            |             |       |                 |            |            |            |            |            |                                                                                                    |
| 2      | Current Active Listings Wi                             | th a Value of           | 1,958,500   |       |                 |            |            |            |            |            |                                                                                                    |
| 0      | Under Contract Listings V                              | /ith a Value of         | 0           |       |                 |            |            |            |            |            |                                                                                                    |
| 0      | Sides Listed and Closed I                              | by Self                 | 0           |       |                 |            |            |            |            |            |                                                                                                    |
| 0.00   | Sides Listed and Closed I                              | y Own-Office Member     | 0           |       |                 |            |            |            |            |            |                                                                                                    |
| 0.00   | Sides Listed and Closed I                              | y Other Office          | 0           |       |                 |            |            |            |            |            |                                                                                                    |
| 0.00   | Sides Closed and Listed I                              | y Own-Office Member     | 0           |       |                 |            |            |            |            |            |                                                                                                    |
| 2.00   | Sides Closed and Listed I                              | y Other Office          | 1,961,100   |       |                 |            |            |            |            |            |                                                                                                    |
| 0.00   | Sides Co-Listed and Clos                               | ed by Own-Office Member | 0           |       |                 |            |            |            |            |            |                                                                                                    |
| 0.00   | Sides Co-Listed and Clos                               | ed by Other Office      | 0           |       |                 |            |            |            |            |            |                                                                                                    |
| 0.00   | 0.00 Sides Co-Closed and Listed by Own-Office Member 0 |                         |             |       |                 |            |            |            |            |            |                                                                                                    |
| 0.00   | Sides Co-Closed and List                               | ed by Other Office      | 0           |       |                 |            |            |            |            |            |                                                                                                    |
| 2.00   | Sides Total for Member                                 |                         | 1,961,100   |       |                 |            |            |            |            |            |                                                                                                    |
| 0      | fotal Off-Market, Not Solo                             | , Value                 | 0           |       |                 |            |            |            |            |            |                                                                                                    |

- 7. Company Stats compared to MLS Board Stats.
- 8. The Percent Difference table shows the number and dollar value of listings in the report as a percentage of the number and dollar value of listings for the MLS.

| Company Stats                                 |            | MLS Board Stats                                |                |
|-----------------------------------------------|------------|------------------------------------------------|----------------|
| 21 Current Active Listings With a Value of    | 60,108,300 | 41,542 Current Active Listings With a Value of | 35,721,709,949 |
| 4 Under Contract Listings With a Value of     | 7,090,000  | 30,288 Under Contract Listings With a Value of | 13,139,698,434 |
| 10 Sides Closed This Date Range- Own Office   | 4,044,800  | 9,220 Closed This Date Range- Own Office       | 4,729,860,438  |
| 17.50 Sides Closed This Date Range- Co-op     | 28,534,175 | 14,205 Closed This Date Range- Co-op           | 10,345,467,717 |
| 27.50 Sides Total Closed by Office            | 32,578,975 | 23,425 Total Closed by MLS                     | 15,075,328,155 |
| 3 Total Off Market, Not Sold, Value           | 2,690,500  | 8,323 Total Off Market, Not Sold, Value        | 6,065,235,690  |
|                                               | Percent    | Difference                                     |                |
| 0.051 Current Active Listings With a Value of |            |                                                | 0.168          |
| 0.013 Under Contract Listings With a Value of |            |                                                | 0.054          |
| 0.108 Closed This Date Range- Own Office      |            |                                                | 0.086          |
| 0.123 Closed This Date Range- Co-op           |            |                                                | 0.276          |
| 0.117 Total Closed by Office                  |            |                                                | 0.216          |
| 0.036 Total Off Market, Not Sold, Value       |            |                                                | 0.044          |

# Market Saturation Report (Member/Office Ranking Report)

The **Saturation Report** allows members/offices to view their listing and sales activity compared to their office or to the MLS.

1. From Menu, under Statistics, click on Inventory and Production.

| X Menu Quick Search Rep         | orts - Users Change User                                                                          |                        |  |  |  |  |
|---------------------------------|---------------------------------------------------------------------------------------------------|------------------------|--|--|--|--|
| Q Search the menu               |                                                                                                   |                        |  |  |  |  |
|                                 |                                                                                                   |                        |  |  |  |  |
| To add a menu item to your favo | To add a menu item to your favorites, hover over any item and click the $\frac{\Lambda}{M}$ icon. |                        |  |  |  |  |
| Input Forms                     | Contact Management                                                                                | Statistics             |  |  |  |  |
|                                 | Opt-in Status                                                                                     |                        |  |  |  |  |
| Flexmis Maps                    | Contact Summary                                                                                   | My Production          |  |  |  |  |
| Calculators                     | Presentation                                                                                      | Market Summary         |  |  |  |  |
| Taxos                           | Reverse Prospecting                                                                               | My Market              |  |  |  |  |
| Taxes                           | Subscriptions                                                                                     | Inventory & Production |  |  |  |  |
| Realist Tax Info                | Listing Activity Events                                                                           | Market Trends          |  |  |  |  |

2. Scroll down and select Saturation Analysis report.

| Report                   |             |   | Description                                                                                                    |
|--------------------------|-------------|---|----------------------------------------------------------------------------------------------------|
| Summary Statistics       | View Sample | * | Saturation Analysis<br>(Market Share Report)                                                                                     |
| Saturation Analysis      | View Sample |   | This report allows agents to view their listing and sale activity compared to their office or<br>compared to the MLS as a whole. |
| Yearly Market Comparison | View Sample |   |                                                                                                    |
| Days on Market           | View Sample |   |                                                                                                    |
| Price Range Statistics   | View Sample |   |                                                                                                    |

3. Select criteria in the Report Generation template and click Next to continue.

|            | Q                                  | - Ren                                                                                                    | ort Gen                                                                            | erati      | on    |           |      |
|------------|------------------------------------|----------------------------------------------------------------------------------------------------|------------------------------------------------------------------------------------|------------|-------|-----------|------|
|            | 5                                  | - Nep                                                                                                    | porting Optic                                                                      | ons        |       |           |      |
|            | Property Type                      | Residentia<br>Residentia<br>Land<br>Manufactu<br>Commerci<br>Business                                                | al Lease<br>al Income<br>ured In Park<br>ial Sale<br>ial Lease<br>Opportunity      | r          |       |           |      |
|            | Status                             | Active<br>Active Unic<br>Coming S<br>Pending<br>Closed<br>Expired<br>Hold<br>Withdrawr                               | der Contract<br>oon                                                                | ▲<br>■     |       |           |      |
|            | Current Price                      | From: 0                                                                                                    |                                                                                    |            | To:   | 999999999 | 9999 |
|            | Property Sub Type                  | Boat Slip<br>Mixed Use<br>Single Far<br>Condomin<br>Ranch<br>Water Pos<br>Farm<br>Stock Coo<br>Water Pos<br>Townhous | e<br>mily Residenc<br>nium<br>sition With Lar<br>operative<br>sition Without<br>se | e Ind Land |       |           |      |
|            | County                             | Start typir                                                                                                    | ng to search                                                                       |            |       |           |      |
|            | MLS Area                           | Start typing to search                                                                                               |                                                                                    |            |       |           |      |
|            | Subdivision                        | Start typing to search                                                                                               |                                                                                    |            |       |           |      |
|            | City                               | Start typir                                                                                                    | ng to search                                                                       |            |       |           | Ĵ    |
|            | Beds Total                         | From: 0                                                                                                    |                                                                                    |            | To:   | 99        |      |
|            | Baths Total                        | From: 0                                                                                                    |                                                                                    |            | To:   | 9999      |      |
|            | Living Area                        | From: 0                                                                                                    |                                                                                    |            | To:   | 9999999   |      |
|            | Lot Size Area                      | From: 0                                                                                                    |                                                                                    |            | To:   | 999999999 | 9999 |
|            | Year Built                         | From: 0                                                                                                    |                                                                                    |            | To:   | 9999      |      |
|            | Listing Member                     | Sector Listing                                                                                                    | Selling                                                                            |            |       |           |      |
|            | Listing Office                     | Q                                                                                                    |                                                                                    |            |       |           |      |
|            |                                    | Listing                                                                                                    | Selling aved Searche                                                               | 8          |       |           |      |
|            | Filter by Saved Search             | Select On                                                                                                    | e 🔺                                                                                |            |       |           |      |
|            | Report Chosen: Saturation Analysis |                                                                                                    |                                                                                    |            |       |           |      |
| <b>O</b> N | Member                             | Jaturati                                                                                                    | on compariso                                                                       | an types   |       |           |      |
| 00         | Office                             |                                                                                                    |                                                                                    |            |       |           |      |
| $\bigcirc$ | Company Office                     |                                                                                                    |                                                                                    |            |       |           |      |
| $\bigcirc$ | Market Share                       |                                                                                                    |                                                                                    |            |       |           |      |
|            | Plea                               | ise enter a                                                                                                    | Begin Date ar                                                                      | nd an End  | Date. |           |      |
| Begi       | in Date: 9/21/2020                 |                                                                                                    | End                                                                                | Date: 10/2 | 1/202 | 20 🔤      |      |
|            |                                    |                                                                                                    | Next >>                                                                            |            |       |           |      |

4. Select the office (if applicable), the member you wish to use, and comparison options. Click **Use This Member** to generate the report.

| Please sele | ct the Office or Member you wish to use.                                                                                                    |
|-------------|----------------------------------------------------------------------------------------------------|
|             | Note: You may only choose one Office or Member.                                                                                                    |
|             | Choose your Office:                                                                                                    |
|             | Inc. (PF                                                                                                    |
|             | Or, choose your member from the above office:                                                                                                    |
|             | #   #   #   #   #   #   #   #   #   #   #   #   #   #   #   #   #   #   #   #   #   #   #   #   #   #   #   #   #   #   #   #   #   #   #   #   #   #   #   #   #   #   #   #   #   #   #   #   #   #   #   #   #   #   #   #   #   #   #   #   #   #   #   #   #   #   #   #   #   #   #   #   #   #   #   #   #   #   #   #   #   #   #   #   #   #   #   #   #   #   #   #   # |
|             | Compare selected user's listings to his/her company                                                                                                    |
|             | Compare selected user's listings to the MLS                                                                                                    |
|             | Please choose how pended and sold listings are counted.<br>Note: This only applies to pended and sold listings.                                                                                                    |
|             | Listing Member                                                                                                    |
|             | ◯ Selling Member                                                                                                    |
|             | O Listing and Selling Member                                                                                                    |
|             | O Listing or Selling Member                                                                                                    |
|             | Calculate numbers and volume using sides                                                                                                    |

5. Saturation Report example.

| Saturation Report                                                                                                    |             |                    |                      |            |                    |  |
|----------------------------------------------------------------------------------------------------|-------------|--------------------|----------------------|------------|--------------------|--|
| Date between 9/21/2020 and 10/21/2020<br>Comparing to the Office<br>Search Parameters: Property types Residential, Residential Lease, Residential Income, Land, Manufactured In Park, Commercial Sale,<br>Commercial Lease, Business Opportunity; |             |                    |                      |            |                    |  |
|                                                                                                    | Total Sides | Total \$ LP or \$P | Average \$ LP or \$P | % of Sides | % of Dollar Volume |  |
| New Sides                                                                                                    | 2           | 1,958,500          | 979,250              | 10.000     | 5.155              |  |
| Pended Sides                                                                                                    | 0           | 0                  | 0                    | 0.000      | 0.000              |  |
| Sold Sides                                                                                                    | 0           | 0                  | 0                    | 0.000      | 0.000              |  |
| Total Sides                                                                                                    | 2           | 1,958,500          | 979,250              | 4.255      | 2.701              |  |
| Note that new, pended, and sold listings are not mutually exclusive. That is, a listing that is new, pended, and sold in the specified time range appears in all three statistics.                                                                |             |                    |                      |            |                    |  |

### **Market Share Report**

The Market Share Report shows the share of the MLS market that an office has during a time period.

In the Market Share option, the report will display a ranking for members, offices, companies, or companies and offices. You can calculate the Market Share option by number of dollar volume. Select "Include last year's calculations" to compare statistics between last year and the current year.

The report includes the option to calculate numbers and volume using sides.

The % columns display the percentage of sides or dollar volume according to the selections made when running the report. For example, the report could display a percentage based on a comparison to an office, or a percentage of the total volume for the MLS.

From the Menu, under Statistics, click on Inventory and Production.

| ×  | Menu Quick Search Re           | ports - Users    | Change User                     |                        |
|----|--------------------------------|------------------|---------------------------------|------------------------|
| C  |                                |                  |                                 |                        |
|    | ${\sf Q}$ Search the menu      |                  |                                 |                        |
|    |                                |                  |                                 |                        |
|    | To add a menu item to your fav | vorites, hover o | ver any item and click the 🕁 io | con.                   |
|    | iput Forms                     | Conta            | tt Management                   |                        |
| N  | 1ember Lookup                  | Opt-In           | Status                          | Statistics             |
| Fl | lexmls Maps                    | Conta            | ct Summary                      | My Production          |
| C  | alculators                     | Preser           | ntation                         | Market Summary         |
| _  | _                              | Revers           | e Prospecting                   | My Market              |
| Т  | axes                           | Subsc            | riptions                        | Inventory & Production |
| R  | ealist Tax Info                | Listing          | Activity Events                 | Market Trends          |

1. Scroll down and select Market Share.

| Report                             |               |   | Description                                                                                    |
|------------------------------------|---------------|---|------------------------------------------------------------------------------------------------|
| managenai Statistics               | In the sample | ٠ | Market Share                                                                                   |
| Broker Inventory                   | View Sample   |   | This report shows how your office's listing and sales activity compares to the MLS as a whole. |
| Market Share                       | View Sample   |   |                                                                                                |
| New Listings                       | View Sample   |   |                                                                                                |
| Agent Listing Activity             | View Sample   |   |                                                                                                |
| Agent Listing and Sales<br>Summary | View Sample   |   |                                                                                                |
| Company Listings to Expire         | View Sample   | • |                                                                                                |

2. Enter a date range for the report and choose the offices to include in the report (if applicable). Select one of the following display options:

- Show Office Totals Combines all property types and compare the statistics for offices to statistics for the MLS.
- Show Offices by Card Format Lists all activity per property type.
- Show Offices by Card Format and with Office Totals Combines the two previous reports into one report format. Lists all activity per property type and includes totals for all offices.
- 3. Select whether to show company office totals, if the option is available. You can also filter the report using a Quick Search. When you are finished selecting report parameters, click **Next** to generate the report.

| Market Share Report                                  |          |  |  |  |  |  |  |  |  |
|------------------------------------------------------|----------|--|--|--|--|--|--|--|--|
| Date Range                                           |          |  |  |  |  |  |  |  |  |
| Begin Date: 09/21/2020                               |          |  |  |  |  |  |  |  |  |
| End Date: 10/21/2020                                 |          |  |  |  |  |  |  |  |  |
| Office Selection                                     |          |  |  |  |  |  |  |  |  |
| ○ Include all offices                                |          |  |  |  |  |  |  |  |  |
| Select from list below                               |          |  |  |  |  |  |  |  |  |
|                                                      |          |  |  |  |  |  |  |  |  |
|                                                      |          |  |  |  |  |  |  |  |  |
|                                                      |          |  |  |  |  |  |  |  |  |
|                                                      |          |  |  |  |  |  |  |  |  |
|                                                      |          |  |  |  |  |  |  |  |  |
|                                                      | <b>-</b> |  |  |  |  |  |  |  |  |
|                                                      |          |  |  |  |  |  |  |  |  |
| Show Office Totals                                   |          |  |  |  |  |  |  |  |  |
| O Show Offices by Card Format                        |          |  |  |  |  |  |  |  |  |
| O Show Offices by Card Format and with Office Totals |          |  |  |  |  |  |  |  |  |
| Company Offices                                      |          |  |  |  |  |  |  |  |  |
| Show Company Office Totals                           |          |  |  |  |  |  |  |  |  |
| Report Filter                                        |          |  |  |  |  |  |  |  |  |
| Filter by Quick Search                               |          |  |  |  |  |  |  |  |  |
| Next >>                                              |          |  |  |  |  |  |  |  |  |

4. Market Share Report example.

|                                  | Market Share Report     Print       Date between 9/21/2020 and 10/21/2020 for CRMLS     Empirit |                  |         |                  |                            |                 |                     |                        |        |                    |                                   |        |             |         |                | Print    |                  |
|----------------------------------|-------------------------------------------------------------------------------------------------|------------------|---------|------------------|----------------------------|-----------------|---------------------|------------------------|--------|--------------------|-----------------------------------|--------|-------------|---------|----------------|----------|------------------|
|                                  |                                                                                                 |                  |         |                  |                            |                 | C                   | Office Total           | s      |                    |                                   |        |             |         |                |          |                  |
|                                  | Active                                                                                          |                  |         | Own Office Sales |                            |                 | Co-op Sales/seller  |                        |        | Co-op Sales/lister |                                   |        | Total Sales |         |                |          | Average<br>Sales |
| Office                           | Nbr                                                                                             | Volume           | Pct%    | Nbr              | Volume                     | Pct%            | Nbr                 | Volume                 | Pct%   | Nbr                | Volume                            | Pct%   | Nbr         | Pct%    | Volume         | Pct%     |                  |
|                                  | 0.0                                                                                             | C                | 0.00    | 0.0              | 0                          | 0.00            | 0.0                 | 0                      | 0.00   | 0.0                | 0                                 | 0.00   | 0.0         | 0.00    | c              | 0.00     | 0                |
|                                  | 0.0                                                                                             | 0                | 0.00    | 0.0              | 0                          | 0.00            | 0.0                 | 0                      | 0.00   | 0.0                | 0                                 | 0.00   | 0.0         | 0.00    | 0              | 0.00     | 0                |
|                                  | 4.5                                                                                             | 22,462,400       | 0.06    | 0.0              | o                          | 0.00            | 0.0                 | O                      | 0.00   | 2.0                | 2,554,095                         | 0.02   | 2.0         | 0.01    | 2,554,095      | ō 0.01   | 1,277,048        |
|                                  | 0.0                                                                                             | c                | 0.00    | 0.0              | o                          | 0.00            | 0.0                 | 0                      | 0.00   | 1.0                | 960,000                           | 0.01   | 1.0         | 0.00    | 960,000        | 0.00     | 960,000          |
|                                  | 0.0                                                                                             | C                | 0.00    | 0.0              | 0                          | 0.00            | 0.0                 | 0                      | 0.00   | 0.0                | 0                                 | 0.00   | 0.0         | 0.00    |                | 0.00     | 0                |
| 1.0                              | 4.5                                                                                             | 22,462,400       | 0.06    | 0.0              | 0                          | 0.00            | 0.0                 | 0                      | 0.00   | 2.0                | 2,554,095                         | 0.02   | 2.0         | 0.01    | 2,554,095      | i 0.01   | 1,277,048        |
|                                  | 0.0                                                                                             | c                | 0.00    | 0.0              | 0                          | 0.00            | 0.0                 | 0                      | 0.00   | 1.0                | 960,000                           | 0.01   | 1.0         | 0.00    | 960,000        | 0.00     | 960,000          |
|                                  | 0.0                                                                                             | c                | 0.00    | 0.0              | 0                          | 0.00            | 0.0                 | o                      | 0.00   | 0.0                | 0                                 | 0.00   | 0.0         | 0.00    | , c            | 0.00     | o                |
| All Offices Total                | 4.5                                                                                             | 22,462,400       | 0.08    | 0.0              | 0                          | 0.00            | 0.0                 | 0                      | 0.00   | 3.0                | 3,514,095                         | 0.03   | 3.0         | 0.01    | 3,514,095      | 0.01     | 1,171,365        |
| MLS total: All<br>Property Types | 41,553.0                                                                                        | 35,742,858,652   | 100.00  | 9,268.0          | 4,770,584,908              | 100.00          | 14,263.0            | 10,408,991,082         | 100.00 | 14,263.0           | 10,408,991,082                    | 100.00 | 37,794.0    | 100.00  | 25,588,567,072 | 2 100.00 | 677,053.69       |
| Information is dee               | med to be                                                                                       | reliable, but is | not gua | ranteed<br>The s | © 2020 MLS<br>tatistics sh | and FB<br>DWN 2 | S. Prepa<br>above r | red by<br>epresent lis | ting s | on W<br>ides, n    | /ednesday, Octo<br>ot actual list | ings.  | , 2020 11   | 1:30 AM |                |          |                  |

#### Search Results, CMA and Reverse Prospecting

- Sends from <a href="https://www.sends.com">listings@flexmail.flexmls.com</a>
- Normally, the sender is copied on the email based on the option "Send a Copy to me"

#### Portal Auto Email (portal prospecting)

Sends from Flexmls Notifier <<u>listingupdates@flexmail.flexmls.com</u>>

#### **Listing Activity**

Sends from "Agent via Flexmls <<u>listingupdates@flexmail.flexmls.com</u>>"

#### Auto Hot sheets

- · Email sent to the primary address on the user's account
- Preference to send emails is found within the user's General Preferences section of Preferences.

#### **Opt-in emails**

• These emails get sent out to contacts when the agent sets them up on a subscription; or, if they opt-out, the agent can resend the opt-in request.

#### **Contact portal account information**

- Sends from "{AgentName} via Flexmls <<u>notify@flexmail.flexmls.com</u>>"
- · Contains login information for contact portal accounts

#### **Prospect Email view notifications**

- Sent to the agent when a prospect clicks on a listing link emailed to them by the agent
- Notification emails are sent from "Flexmls Notifier <<u>notify@flexmail.flexmls.com</u>>"

#### Tour of home notifications

- This runs when an agent adds an open house or tour of homes
- Contains information regarding the open house event
- Sent to MLS primary email account

#### Email Me

 The Email Me button on <u>my.flexmls.com/PORTALNAME</u> pages allow the user to send messages to the agent

#### Password reset password@flexmail.flexmls.com

- Email is sent to the primary email address on the username's account that's entered
- · Password requests on portals also send from this address

#### **IDX Portal**

• On portal signup, portal emails are sent from the user's address from within their profile <u>messages@flexmail.flexmls.com</u>

#### 'Agent to Agent' and 'Agent to portal user' "Messages"

- If an agent sends another agent a message in Flexmls, and the receiving agent gets an email from that message, it will be sent from <u>messages@flexmail.flexmls.com</u>
- The Reply-To address will be in the format of <<u>msgsys+CODE@flexmail.flexmls.com</u>>

• IDX lead emails – Emails that are sent to the agent that has an FBS IDX subscription when a contact signs up for a portal through their IDX site

#### Agent contact information change notifications ContactInfoChange@flexmail.flexmls.com

- Sent when an agent changes their primary contact information
- Contains information about what was changed
- Sent to MLS primary email

#### Listing Off market reminder listing status@flexmail.flexmls.com

- Sent to the listing agent when a listing goes off market
- Reminds agent to return the SUPRA key box

#### **Pending Warnings**

- Emails are sent from listing status@flexmail.flexmls.com
- Email is sent to the listing agent only of a pending listing

#### **Listing Expirations**

- Sends from Flexmls Notifier <<u>mlsmail@flexmail.flexmls.com</u>>
- Message only gets sent if the user has the expiration preference set under their General Preferences
  - Preference reads "Send email notification of expiring listings [X] days before expiration"

#### "No photo" notifications

- Sent 'X' days after a listing is entered if a photo has not been uploaded
- Sent to Listing agent, co-listing agent, office, company, MLS, and/or managing broker
- Sent from "Flexmls Notifier <<u>mlsmail@flexmail.flexmls.com</u>>"
- Sent at 3:15am CST

#### Listing change notifications

- Sent when a listing is changed
- · Contains information about what was changed
- Sent to MLS primary email account

#### **Error Report or Report Violation**

 If an MLS Staff or an Agent uses the Report Violation (Error Report), it is sent out from "report@flexmail.flexmls.com"

#### Instant Prospecting Emails instpros@flexmail.flexmls.com

Forms Emails forms@flexmail.flexmls.com

## **Broker Resources**

Looking for help with this manual or anything else? For all questions and concerns, please do not hesitate to contact our Customer Care team at 800-925-1525 or 909-859-2040. If you're a broker or office admin and need dedicated service, you may also call our Broker Helpline at **909-859-2043**.

Brokers and other <u>accepted user classes</u> may contact our Broker Resources & Member Engagement department:

Amy A. Ulloa-Zúñiga Director of Broker Resources & Member Engagement O: 909-978-3178 Amy@crmls.org brokers@crmls.org crmls.org/brokers

Our support hours are Monday-Friday 8:30 AM – 9 PM; Saturday & Sunday 10 AM – 3 PM.

# **CRMLS Support Resources**

Should you have any questions or need help getting started, please do not hesitate to contact our Customer Care team at 800-925-1525 or 909-859-2040.

#### Monday – Friday 8:30 a.m. to 9:00 p.m.

#### Saturday and Sunday 10:00 a.m. to 3:00 p.m.

Finally, please be sure to connect with us on social media at the links below so that we can provide you with the most up to date information on what we are working on here at CRMLS.

#### **Social Media**

#### It's My Business

- O <u>@CRMLSNews</u>
- O YouTube.com/crmlstv
- D LinkedIn

- It's My Business
- **1** fb.com/ItsMyBusinessOfficial
- O @itsmybizCA